# **Quick Reference Card**

# **Curing Tolerance for Transfer Taxes**

### **Overview**

When transfer taxes are quoted higher than the actual transfer tax amount at closing, you can enter the difference between the quoted and actual amount to reflect credit given for the taxes to cure the tolerance in the Charges That Cannot Change section.

In this example, the City/County tax/stamps were quoted as \$1,040.00 on the Good Faith Estimate. However, the actual amount paid at closing was \$880.00.

Use the following steps to reflect the credit given for the tax to cure the tolerance.

## HUD Line 1204

- 1. From the 2010 HUD Settlement Statement, open the HUD Line 1204 detail screen.
- 2. In the **Deed Line Amount** field, type \$1,040.00 as the quoted amount of the city/county transfer tax.

| ity/County Ta                                  | ax/Stamps                 |                  |                  |         |            |                  |                  | 1    | 5 |
|------------------------------------------------|---------------------------|------------------|------------------|---------|------------|------------------|------------------|------|---|
| 10                                             |                           |                  |                  |         |            |                  |                  | Jump |   |
| Line Number                                    | -                         |                  |                  |         |            |                  |                  |      |   |
| 124                                            | Include in HUU La         | e 1203           |                  |         |            |                  |                  |      |   |
| Deed Amount                                    |                           |                  | Total Eax Sta    | 10 Amos | n#<br>0    |                  |                  |      |   |
| Bandling Amount                                |                           |                  |                  |         |            |                  |                  |      |   |
| \$1.040.00                                     |                           |                  |                  |         |            |                  |                  |      |   |
| Deed Buser Amount                              | Deed Ealer Amount         |                  |                  |         |            |                  |                  |      |   |
| \$1.040.00                                     | E0.00                     |                  |                  |         |            |                  |                  |      |   |
| Mostsage Amount                                |                           |                  |                  |         |            |                  |                  |      |   |
| \$519 920 00                                   |                           |                  |                  |         |            |                  |                  |      |   |
| Motosor Line Amount                            |                           |                  |                  |         |            |                  |                  |      |   |
| \$0.00                                         |                           |                  |                  |         |            |                  |                  |      |   |
| Motoage Buyer Amount                           | Mongage Seller Amou       | rit.             |                  |         |            |                  |                  |      |   |
| \$0.00                                         | \$0.00                    |                  |                  |         |            |                  |                  |      |   |
| Payee Code                                     | Payee Name                |                  |                  |         |            |                  |                  |      |   |
|                                                | Property/into Corporate   | on               | ~                | a 1     | ≤          |                  |                  |      |   |
| POC Amount                                     | POC By                    |                  |                  |         |            |                  |                  |      |   |
| \$0.00                                         |                           |                  | ~                | 9 E     | POC on 8   | lehalt of Borrow | er i             |      |   |
| HUD Line Description                           |                           | Additional HUD I | Line Description | Ce      | ing States | nent Description |                  |      |   |
| Dity/County tax/stamps                         |                           |                  |                  | De      | ed \$1,040 | 00 to Propertyl  | Into Corporation |      |   |
| HUD Line Preview                               |                           |                  |                  |         |            |                  |                  |      |   |
| 1201. Government record                        | ing charges               |                  | (from OFE        | 7)      |            | -                | \$367.00         |      |   |
| 1202 Deed \$120.00 More<br>1203 Transfer Laves | gage \$171.50 Haleases \$ | 08.80            | (hum tiff)       | 10      |            | -                |                  |      |   |
| The second second second                       |                           |                  | Course of F      |         | _          | -                |                  |      |   |

#### 3. Click Save & Exit.

The City/County tax/stamp amount is included on HUD Line 1203 for Transfer Taxes. The details of City/County tax/stamp print outside the column.

## **Blank HUD Line**

Use a blank HUD Line to enter the difference between the quoted and actual amount of City/County tax/stamps paid at closing and a brief description.

- 1. Highlight a HUD Line in the 1200 section and click the **Insert HUD** Line button. A blank HUD Lines displays.
- 2. Open the blank HUD Line detail screen.
- 3. From the Screen Type list, verify the Tax Stamps option is selected.
- 4. In the **Deed Line Amount** field, type a negative \$160.00.
- 5. In the **HUD Line Description** field, type a negative \$160.00 and a brief description of the credit given for the tax to cure the tolerance. Do not enter a Payee Name.

| Line Number                                  |                                   | Science Turne |                  |                   |                       |  |
|----------------------------------------------|-----------------------------------|---------------|------------------|-------------------|-----------------------|--|
| 1206                                         | Include in HUD Line 1200          | Tax Stamps    |                  | ~                 |                       |  |
| Deed Amount                                  | Additional Tax on Deed            | Te            | stal Tax Stamp A | mount             |                       |  |
| \$649,900.00                                 | ~                                 |               | (\$1             | 60.00)            |                       |  |
| Deed Line Amount                             |                                   |               |                  |                   |                       |  |
| (\$160.00)                                   |                                   |               |                  |                   |                       |  |
| Deed Buyer Amount                            | Deed Seller Amount                |               |                  |                   |                       |  |
| (\$160.00)                                   | \$0.00                            |               |                  |                   |                       |  |
| Motozor Amount                               | Additional Tax on Mortgage        |               |                  |                   |                       |  |
| \$519,920.00                                 |                                   |               |                  |                   |                       |  |
| Mortgage Line Amount                         |                                   |               |                  |                   |                       |  |
| \$0.00                                       |                                   |               |                  |                   |                       |  |
| Motoace Ruser Amount                         | Mostsage Seller Amount            |               |                  |                   |                       |  |
| \$0.00                                       | \$0.00                            |               |                  |                   |                       |  |
| Pavee Code                                   | Paure Name                        |               |                  |                   |                       |  |
|                                              |                                   |               | <b>VR</b>        |                   |                       |  |
| POC Amount                                   | POC By                            |               |                  |                   |                       |  |
| \$0.00                                       |                                   |               | <b>VN</b>        | POC on Beha       | If of Bonower         |  |
| HUD Line Description                         |                                   |               |                  | Charles Chateman  | Dennisting            |  |
| #100 Line Description                        | who Y and Stamma                  |               |                  | Closing statement | Churchpion            |  |
| HILL on Newsyn                               | any rav stangs                    |               |                  | 1100.00 0100 100  | cap courry new stamps |  |
| 1201. Government record                      | ing changer                       |               | (hum 0/E #7)     |                   | \$397.00              |  |
| 1202. Deed \$129.00 Mod                      | gage \$171.50 Releases \$90.50    |               | \$387.00         |                   |                       |  |
| 1203. Transfer taxes                         |                                   | (from 0FE #2) |                  |                   | \$7,249.30            |  |
| 1204. City/County taulitamps Deed \$1,040.00 |                                   | \$1,040.00    |                  |                   |                       |  |
| 1205. State taxistamps De                    | ed \$4,549.30 Mirdgage \$1,820.00 |               | \$0,309.30       |                   |                       |  |

#### 6. Click Save & Exit.

The net amount of Transfer Taxes then prints on HUD Line 1203.

| 1203. Transfer taxes                             | (from GFE #8) | \$880.00 |  |
|--------------------------------------------------|---------------|----------|--|
| 1204. City/County tax/stamps Deed \$1,040.00     | \$1,040.00    |          |  |
| 1205. State tax/stamps                           |               |          |  |
| 1206. \$160.00 credit for City/County Tax/Stamps | (\$160.00)    |          |  |

### Notes

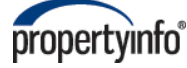